附件:

## "5G 校园专网"申请指南

1. 打开"网上办事中心"(网址 http://one.hrbeu.edu.cn), 使用您的学校统一身份认证账号和密码登录

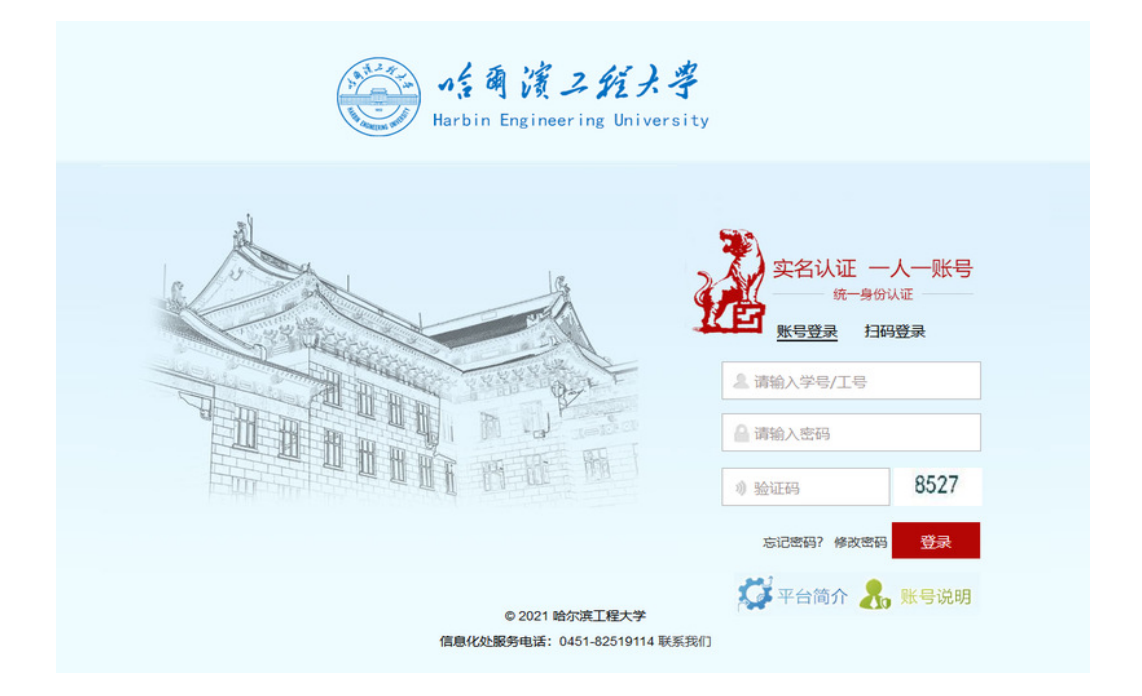

2.登录后点击页面左侧的"网络信息"模块,找到"5G 校园专 网用户申请"进入业务办理事项。

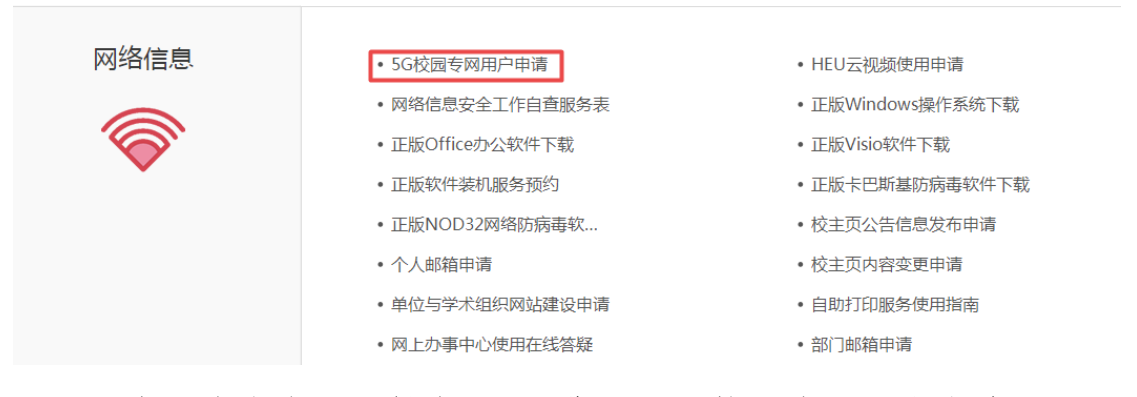

3. 点击右上角"开始办理",进入"5G 校园专网用户申请"业务 办理页面。

温馨提示:请您仔细阅读页面下的注意事项部分内容。

|               | 5G校园专网用尸甲请                            |              |
|---------------|---------------------------------------|--------------|
|               | 本系统禁止处理涉密信息                           |              |
| 请人            | 示页面左/右上角按钮完成相关                        | 操作           |
| 第一步, 请写由请     | 服务指南<br>>> <sup>第二</sup> 步, 信息化处办理 >> | 第三步,由请人确认    |
| ・申请人填写相关信息内容。 | 1.信息化处业务人员核对信息并办理事 1<br>项。            | ·申请人确认事项已办结。 |

4.请按要求填写相应信息, "\*"号为必填项, 信息确认无误后点击提交。(用户根据自己实际的手机号码所属运营商情况。选择"联通"、"电信"和"移动")

| 提交终于                                     | ·晴                   |          |                    |           |         | ÷        | KS: |
|------------------------------------------|----------------------|----------|--------------------|-----------|---------|----------|-----|
| 填写申请                                     |                      | 信息化      | 处办理                | $\rangle$ | 申请人确认   |          |     |
|                                          |                      | 5G均同去    | 网田白由洼              |           |         |          |     |
|                                          |                      |          | 网内广中垌              |           |         |          |     |
| 注意: <b>*</b> 为必填项                        |                      |          | 则田仁中間              |           |         |          |     |
| 注意:*为必填项<br>申请信息<br>申 请 人                | × ··· +              |          | 所在单位               | () = 11 M | MARK IN | <u>}</u> |     |
| 注意: *为必填项<br><b>申请信息</b><br>申请人<br>工号/学号 | <b>刘明</b> 广          |          | 所在单位               | 使用意义。     | No.     | 2        |     |
| 注意: *为必填项<br>申请信息<br>申请人<br>工号/学号<br>●联通 | <b>&gt;→</b><br>● 电信 | JUIXIM ₹ | 所在单位<br>哈尔滨市本地5G手机 | 号码        | SMILL.  | 2        |     |

| G校园专网用户申请:申请人 | 确认        |                |     |           |        |       | 流水 | ·룩: |
|---------------|-----------|----------------|-----|-----------|--------|-------|----|-----|
| 确认            |           |                |     |           |        | Ĵ.    |    | ŝ   |
| 填写申请          | $\rangle$ | 信息化            | 处办理 | $\rangle$ |        | 申请人确认 |    |     |
|               |           | 5G校园专          | 网用户 | 申请        |        |       |    |     |
| 注意: *为必填项     |           |                |     |           |        |       |    |     |
| 申请信息          |           |                |     |           |        |       |    |     |
| 申 请 人         | <b>)</b>  |                | 所在. | 单位 🥼      |        |       |    |     |
| 工号/学号         |           |                |     |           |        |       |    |     |
| ◎ 联通          | ◎电信       | ◎移动            |     | (         |        | 6     |    |     |
| 办理信息          |           |                |     |           |        |       |    |     |
|               | 同意,已办理完成  | 0              |     |           |        |       |    |     |
| 信息化处办理        |           |                |     |           |        |       |    |     |
|               | + 78 I    | 2 11 1 1 1 1 1 |     | L-====    | 1 0000 |       |    |     |

5. 申请人可在"待办事项"中可查询办理进度。

6. 申请成功后请进行"确认",以便办结此项申请业务。

| 。<br>6G校园专网用户申请:申请/           | 、确认(已完成)                                     |        |      |           |                    | 流水号:38 |
|-------------------------------|----------------------------------------------|--------|------|-----------|--------------------|--------|
| 已处理,您无需任何操作                   |                                              |        |      |           |                    | ₩ 🖶    |
| 填写申请                          | $\rangle$                                    | 信息化处办  | 理    | $\rangle$ | 申请人确认              |        |
|                               |                                              | 5G校园专网 | 用户申请 | Ī         |                    |        |
| 注意:*为必填项                      |                                              |        |      |           |                    |        |
| 申请信息                          |                                              |        |      |           |                    |        |
| 申请人                           |                                              |        | 所在单位 | (         | 10月——月前前前前小心。<br>1 |        |
| 구요/쌍모                         |                                              |        |      |           |                    |        |
| 15/子方                         | 4000-04C                                     |        |      |           |                    |        |
| <br>● 联通                      | ● 电信                                         | ○移动    |      | -         | )                  |        |
| <br>● 联通<br>办理信息              | ● 电信                                         | ◎移动    |      | 630       | <b>(</b>           |        |
| <u>↓ 5/25</u><br>● 联通<br>办理信息 | ● 电信<br>■ 电信<br>同意,已办理完成。                    | ◎移动    |      | 6.00      |                    |        |
| <u> </u>                      | <ul> <li>● 电信</li> <li>「同意,已办理完成。</li> </ul> | ◎移动    |      | 6.00      |                    |        |

7. 业务咨询及技术服务电话: 82519114。